若原來已有使用校務系統,110/2/17 日後因系統升級為 unicode 版本,首次使用請先依照本 說明文件,更新系統程式。

# 步驟一:校務行政系統環境安裝說明

#### Step 1.請先移除舊版 Informix SDK 程式

- 1. 請先確認是否已安裝及版本是否正確(4.10.TC14)。
- 2. 若非此版本,請先移除 Informix Client-SDK 開頭,非 4.10.TC14 的所有版本。

#### Step 2.下載校務行政系統環境安裝檔(Informix SDK)

- 請連結到 計網中心 > E 化服務 > 校務行政 e 化專案開發 > 校務系統安裝 下載及服務說明 取得相關的程式。
- 4. 請點選下圖的下載按鈕,先將校務行政系統環境安裝檔(檔名: clientsdk.4.10.TC14.windows.zip)存檔。

| 分類清單                   | …<br><u>首頁</u> > <u>主要服務</u> > <u>E化服務 &gt; 校務行政e化專案開發</u> |
|------------------------|------------------------------------------------------------|
| • 最新消息                 | 校務系統安裝下載及服務說明                                              |
| • 主要服務 <sup>&gt;</sup> | 服務對象                                                       |
| • 中心简介 <sup>&gt;</sup> | 校內全體系統使用者。                                                 |
| • 服務團隊 <sup>&gt;</sup> | 安裝說明                                                       |
| • 申請表格                 | 1. 步驟一:校務行政系統環境安裝                                          |
| • 相關法規 <sup>&gt;</sup> |                                                            |
| • 計網電子報                | 校務行政系統環境安裝                                                 |
| • 常見問題 <sup>&gt;</sup> | 2. 步驟二:校務行政系統主程式安裝                                         |

## Step 3. 進行安裝

- 1. 請先將 clientsdk.4.10.TC14.windows.zip 解壓縮。
- 進入解壓縮後的目錄,點選 installclientsdk.exe 點擊滑鼠右鍵,選擇[以系統 管理員身分執行](如下圖),開始安裝程序。

|   | 開啟(O)         |
|---|---------------|
| 9 | 以系統管理員身分執行(A) |
|   | 疑難排解相容性(Y)    |
|   | 7-Zip         |
|   | Defraggler    |

3. 若出現以下畫面,請選擇其他資訊->仍要執行

| ×<br>Windows 已保護您的電腦                                                               | Windows 已保護您的電腦                                                                                              | × |
|------------------------------------------------------------------------------------|----------------------------------------------------------------------------------------------------|---|
| Microsoft Defender SmartScreen 已防止某個無法辨識的應用程式啟動。執<br>戶些書田客式可能會錄忽的電腦累蓋在風險中。<br>其他資訊 | Microsoft Defender SmartScreen 已防止某個無法辨識的應用程式啟動。<br>行此應用程式:前時間。<br>應用程式: installclientSdk exe<br>發行者: 不明的發行者 | 執 |
| 不要執行                                                                               | 仍要執行 不要執行                                                                                                    | ř |

4. 過程中依序點擊 Next 即可完成安裝。

#### InstallAnywhere

| InstallAnyw                                                                                                    | here 正在做安装準備                                                                                                    |
|----------------------------------------------------------------------------------------------------|----------------------------------------------------------------------------------------------------|
|                                                                                                    | 28%<br>取消                                                                                                    |
| Informix Client-SDK                                                                                                    | – 🗆 X                                                                                                    |
|                                                                                                    | Introduction                                                                                                    |
| <ul> <li>Introduction</li> <li>Installation location</li> <li>Installation features</li> <li>Installation summary</li> <li>Installing</li> <li>Installation Complete</li> </ul> | This application will guide you through the installation of Informix<br>Client-SDK 4.10.TC14.<br>Copyright HCL Technologies Ltd. 2017, 2020. All rights reserved.<br>Copyright IBM Corporation 2001, 2017. All rights reserved.<br>It is strongly recommended that you quit all programs before<br>continuing with this installation.<br>Click 'Next' to proceed to the next screen. Click 'Previous' to<br>navigate to a previous step.<br>Click 'Cancel' to cancel the installation at any time. |
| InstallAnywhere Cancel Help                                                                                                    | Previous                                                                                                    |

5. 授權合約請選擇勾選「我接受授權合約中的條款」,點及 Next

| Informix Client-SDK                                                                                                    | -                                                                                                    |                                      | ×  |
|----------------------------------------------------------------------------------------------------|----------------------------------------------------------------------------------------------------|--------------------------------------|----|
|                                                                                                    | 軟體                                                                                                    | 授權合                                  | 合約 |
| <ul> <li>Introduction</li> <li>Installation location</li> <li>Installation features</li> <li>Installation summary</li> <li>Installing</li> <li>Installation Complete</li> </ul> | <ul> <li>諸仔細閱讀下列授權合約。</li> <li>國際程式授權合約</li> <li>第一部分 - 一般條款</li> <li>被授權人一旦下載、安裝、複製、存取、按下「接受」<br/>直接使用本「程式」,即表示被授權人同意本合約之條<br/>賞客戶條件表被授權人授受該等條款,則 貴客戶聲明這<br/>實客戶條有充分權限得以便被授權人受此等條款拘束。</li> <li>戶不同意本合約條款時,</li> <li>● 說接要接權合約中的條款。</li> <li>列印</li> </ul> | 按鈕或<br>款。若<br>な保證<br>若 貴客<br>Englist | ~  |
| InstallAnywhere Cancel Help                                                                                                    | Previous                                                                                                    | Nex                                  | t  |

## 6. 依序點擊 Next 即可完成安裝。

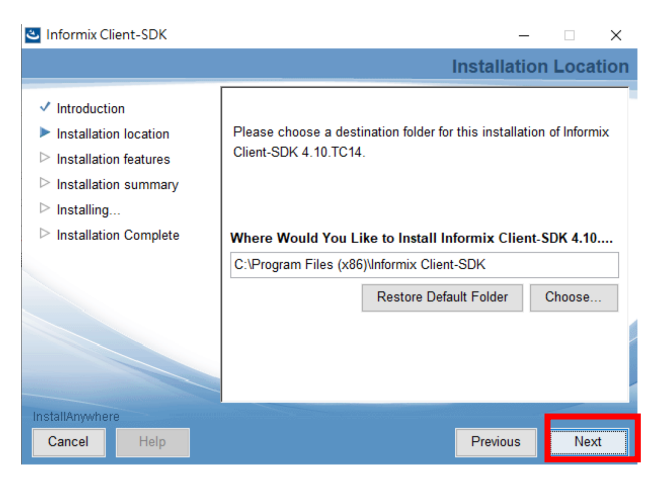

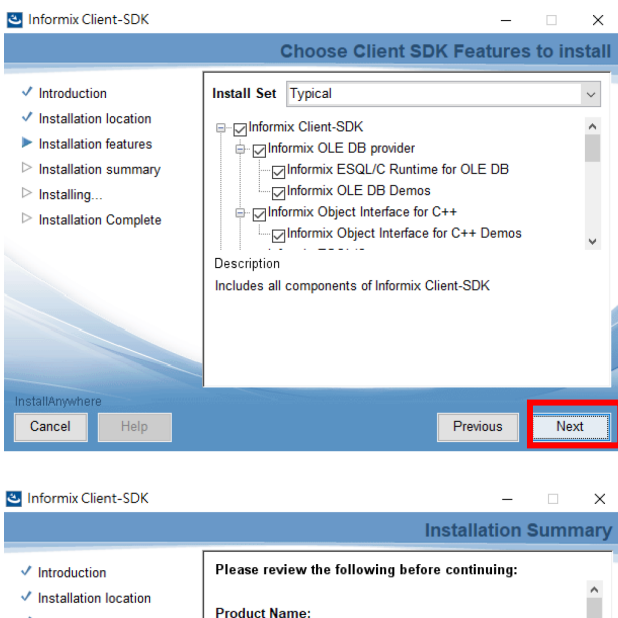

|                                                                                                |                       | -                                                                                                    |     |         |
|------------------------------------------------------------------------------------------------|-----------------------|----------------------------------------------------------------------------------------------------|-----|---------|
| <ul> <li>Installation local</li> <li>Installation feature</li> <li>Installation sum</li> </ul> | tion<br>ures<br>imary | Product Name:<br>Informix Client-SDK                                                                                                    |     | ^       |
| Installing                                                                                     |                       | Install Folder:                                                                                                    |     |         |
| Installation Com                                                                               | plete                 | C:\Program Files (x86)\Informix Client-SDK                                                                                                    |     | - 11    |
|                                                                                                |                       | Product Features:<br>Informix Client-SDK<br>Informix OLE DB provider<br>Informix Object Interface for C++<br>Informix ESQL/C<br>Informix.NET Provider<br>Informix ESQL/C Runtime for OLE DB |     | v       |
| InstallAnywhere                                                                                |                       |                                                                                                    |     |         |
| Cancel H                                                                                       | elp                   | Previ                                                                                                    | ous | Install |

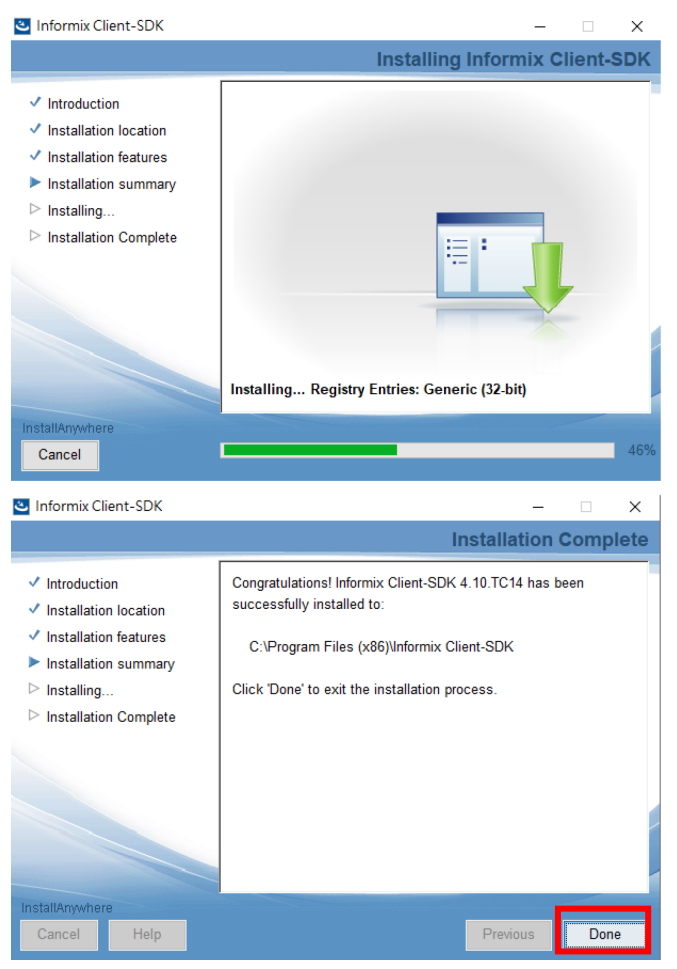

Step 4. 安裝後請重新開機!並請再接續進行步驟二:校務行政系統主程式 安裝。